## Jack Control / Jack Audio Connection Kit

2020 - Laurent Schwartz Mac, Windows et Linux

### Jack Control : A quoi ça sert ?

- Permet de démarrer le serveur de son Jack
- Jack est optimisé pour l'audio temps réel. (Les cartes son ASIO pour Windows).
- Jack est un patchbay entre les applications audio compatibles
- Jack doit être démarré avant les applications audio à connecter

#### Pré-requis au démarrage de Jack sur Windows

- Jack fonctionne avec les cartes son faible latence (ASIO pour windows)
- Vous devez vous procurer les drivers ASIO de votre carte son sur le site officiel du fabricant. Si il n'existe pas, essayez d'utiliser ASIO4ALL (driver générique)
- Si vous utilisez ASIO4ALL, cochez la case Offline settings à l'installation de ce driver

### **Jack Control : Installation**

- Télécharger Jack Control pour votre OS
- Installer l'application

• Démarrer Jack Control (QJackCtl)

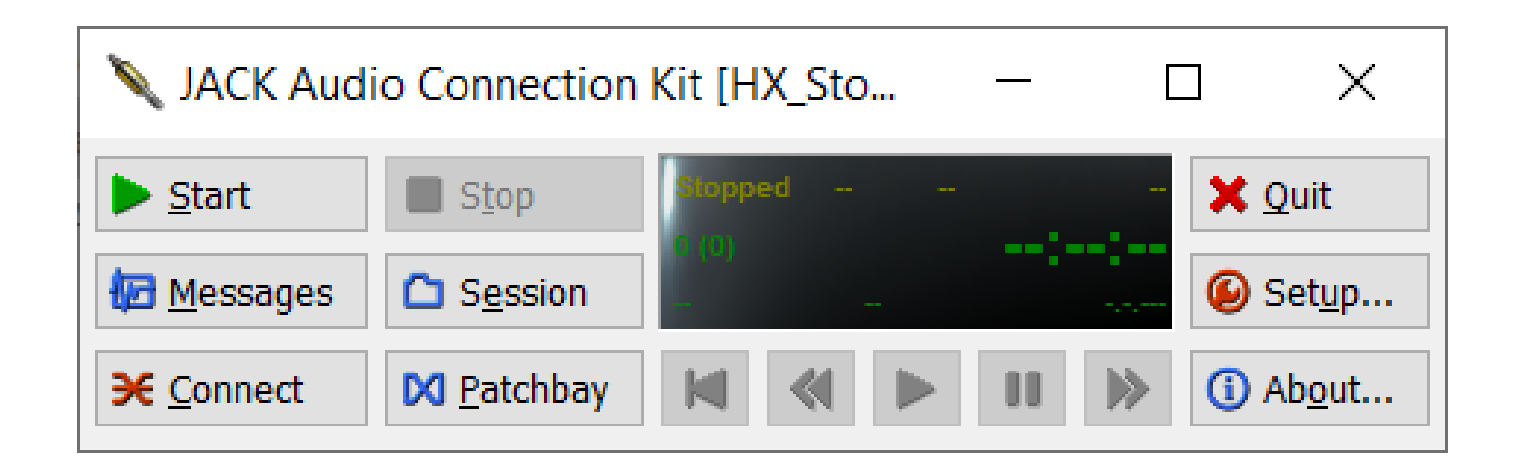

- Cliquer sur le bouton « Setup »
- Dans l'onglet « parameters »
  - Le driver est ALSA sur Linux, Portaudio sur Windows et Coreaudio sur Mac
  - Vérifier que Realtime est checké
  - Sélectionner la fréquence d'échantillonnage (samplerate) désirée (44100 = CD, 48000 = DVD ...). Plus elle est grande, plus la latence sera faible pour un même nombre d'échantillons
  - Sélectionner le nombre d'échantillons (Frames), plus il est bas, plus la charge CPU et la carte son seront sollicités.

| Setup - JACK Audio Connection Kit                                                                                                    |                 | ?               | $\times$ |
|----------------------------------------------------------------------------------------------------|-----------------|-----------------|----------|
| Settings Options Display Misc                                                                                                    |                 |                 |          |
| Preset Name: HX_Stomp V Save                                                                                                    |                 | 🗙 <u>D</u> elet | e        |
| Parameters Advanced                                                                                                    |                 |                 |          |
| Driv <u>e</u> r: portaudio ▼ Interface: (default) ▼ MIDI Drive<br>Realtime Sample <u>Rate:</u> 48000 ∨<br><u>F</u> rames/Period: 128 ∨<br>Periods/ <u>B</u> uffer: 2 ↓ | v <u>e</u> r: n | one             | *        |
| □ <u>V</u> erbose messages Lat                                                                                                    | ency:           | 5.33 mse        | ec       |
| ОК                                                                                                    |                 | Cano            | cel      |

- Dans l'onglet « Advanced »
  - Sélectionnez les périphériques de sortie et d'entrée (un driver ASIO pour windows) dans Input device et Output Device
- Sauvegarde d'un preset
  - Vous pouvez sauvegarder vos différentes configuration dans des presets avec des noms explicites (ici HX\_Stomp)
- Cliquer sur OK

| 🕑 Setup - JACK Audio C                                                 | Connection Kit    |               |                  |                  | ?                     | ×        |
|------------------------------------------------------------------------|-------------------|---------------|------------------|------------------|-----------------------|----------|
| Settings Options                                                       | Display Misc      |               |                  |                  |                       |          |
| Preset Name: HX_Stomp                                                  |                   |               | ~                | 🛃 <u>S</u> ave   | 🗙 <u>D</u> ele        | ete      |
| Parameters Advanced                                                    |                   |               |                  |                  |                       |          |
| Please do not touch these settings unless you know what you are doing. |                   |               |                  |                  |                       |          |
| Server Prefix: jackd -S                                                |                   |               | ~                | <u>N</u> ame: (a | default)              | ~        |
| No Memory Lock                                                         | Priority:         | (default)     | Audio:           | Duplex           |                       | <b>•</b> |
| Unlock Memory                                                          | Word Length:      | 16 ~          | Dit <u>h</u> er: | None             |                       | •        |
| H/W Meter                                                              | Wait (usec):      | 21333 ~       | Output Device:   | )<br>IO::A       | SIO HX Stomp          | ) ~      |
| <u>M</u> onitor                                                        | <u>C</u> hannels: | (default) 🛔   | Input Device:    | )<br>IO::A       | SIO HX Stomp          | ) ~      |
| Soft Mode                                                              | Port Maximum:     | 256 ~         | Channels I/O:    | (default)        | (default)             | -        |
| H/W Monitor                                                            | Timeout (msec):   | <b>5</b> 00 ~ | Latency I/O:     | (default)        | (default)             | <b></b>  |
| Iqnore H/W                                                             |                   |               |                  |                  |                       |          |
|                                                                        |                   |               |                  |                  |                       |          |
| Server Suffix:                                                         |                   |               |                  | ∨ Start D        | e <u>l</u> ay: 2 secs | <b></b>  |
|                                                                        |                   |               |                  |                  |                       |          |
|                                                                        |                   |               |                  | ОК               | Car                   | ncel     |

### Démarrer Jack

 Cliquer sur le bouton « start » pour démarrer le serveur de son Jack

| 🔪 JACK Aud               | io Connection | Kit [HX_Sto 🗆 🗙            |
|--------------------------|---------------|----------------------------|
| ▶ <u>S</u> tart          | Stop          | Started RT 0.91 % 48000 Hz |
| 🕼 <u>M</u> essages       | Session       | Stopped                    |
| <b>⊁</b> <u>C</u> onnect | M Patchbay    | M N N About                |

#### **Jack Control : Connecter les applications**

- Cliquer sur « connect »
  - Du côté gauche, les sorties audio
  - Du côté droit, les entrées audio
- Connecter les applications entre elles
  - Pour voir Reaper dans le graphe de connexion, armez une piste pour l'enregistrement
  - Pour connecter Jamulus à d'autres applications dans Jack Control, Jamulus doit être connecté à un serveur Jamulus et la table de mixage doit être visible (une tranche par participant).

#### Jack Control : Exemple de connexions

Connections - JACK Audio Connection Kit

– 0 X

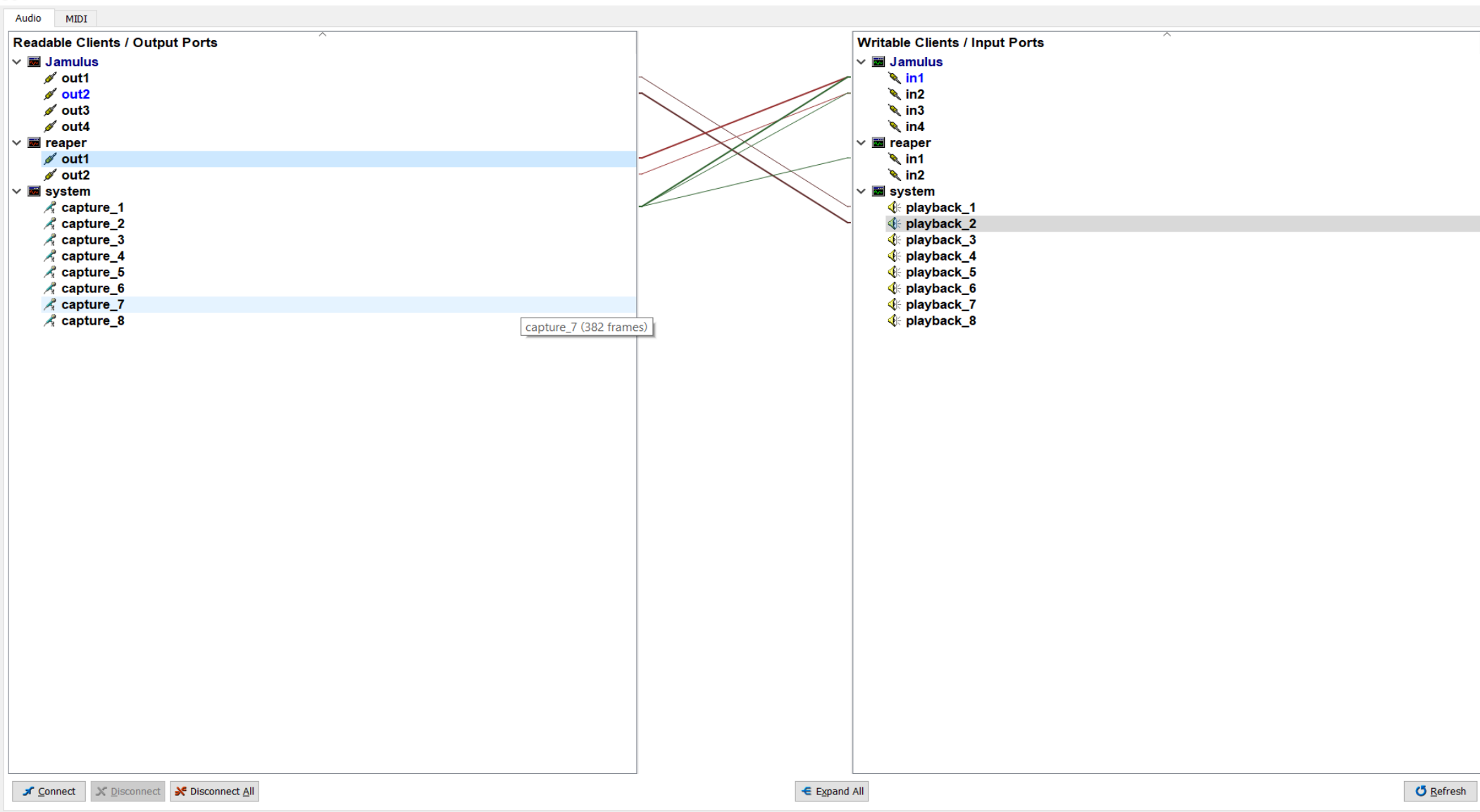

### **Problèmes / Solutions**

- Jack affiche un message d'erreur après avoir cliqué sur le bouton « Start »
  - Vérifier que la carte son USB est bien connectée
  - Vérifier qu'un serveur Jack n'a pas été démarré sur la même carte son
  - Si le problème persiste, débranchez votre carte son USB et/ou redémarrez votre périphérique son, puis essayez à nouveau

#### • Xruns : désynchronisation,

 si il y a trop de Xruns dans « Messages », augmenter le nombre de frames dans « Setup ». Si vous avez connecté plusieurs cartes son à Jack alors les Xruns sont inévitables. Essayez de faire au mieux.

# Questions / Réponses [page 1/2]

#### • ASIO4ALL : Comment activer ma carte son ?

- Si vous avez plusieurs cartes son qui utilisent le driver ASIO4ALL, allez dans Offline Settings et activer votre carte son avant de cliquer sur le bouton « Start » de Jack Control
- Comment utiliser Jack avec Reaper ?
  - Jack doit être démarré avec succès
  - Windows : Allez dans Options > Préférences > Audio > Devices > « Audio System : ASIO » et « JackRouter ». (Jack est un driver ASIO)
  - Linux : Allez dans Options > Préférences > Audio > Devices > « Audio System : Jack » ?

## Questions / Réponses [page 2/2]

- Connecter plusieurs cartes son sur un même serveur Jack
  - Linux : utiliser les commandes « alsa\_in » et « alsa\_out ».
- Comment utiliser jack avec Jamulus ?
  - Jack doit être démarré avec succès
  - Linux : pas de configuration. Jack est automatiquement sélectionné
  - Windows : Sélectionnez dans « Device : JackRouter »

#### Trucs & Astuces

- Pour accélérer la connexion des applications
  - Cliquer sur le bouton « Sessions » un fois les connexions de vos applications finalisées
  - Cliquer sur « Save » en sélectionnant un nom de dossier explicite.
    Exemple : « jamulus\_et\_reaper-session-jack »
  - Pour rétablir ces connexions, allez dans « Sessions », cliquez sur « Load » et sélectionner le dossier que vous avez préalablement sauvegarder.